## Skrócony opis

## Informacje na temat drukarki

## Korzystanie z panelu sterowania drukarki

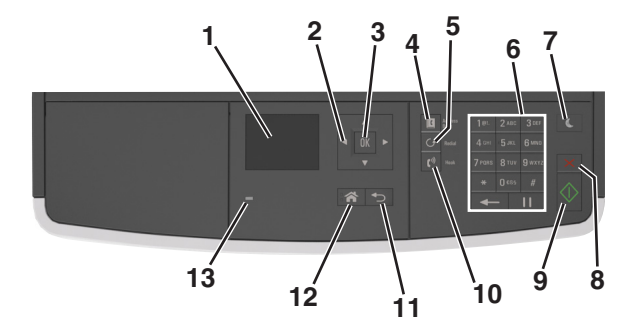

|   | Element                      | Przeznaczenie                                                                                                  |
|---|------------------------------|----------------------------------------------------------------------------------------------------|
| 1 | Wyświetlacz                  | <ul> <li>Wyświetlanie stanu drukarki i jej komunikatów.</li> <li>Konfigurowanie i obsługa drukarki.</li> </ul> |
| 2 | przyciski strzałek           | Przewijanie w górę i w dół lub w lewo i w<br>prawo.                                                            |
| 3 | Przycisk Wybierz             | <ul><li>Wybieranie opcji menu.</li><li>Zapisanie ustawień.</li></ul>                                           |
| 4 | Przycisk Książka<br>adresowa | Wyświetla wszystkie zapisane adresy.                                                                           |
| 5 | Przycisk Ponów<br>wybieranie | Wyświetla ostatnio wybrany numer.                                                                              |
| 6 | Klawiatura                   | Służy do wprowadzania cyfr, liter i symboli.                                                                   |

|    | Element                   | Przeznaczenie                                                                                                    |  |
|----|---------------------------|----------------------------------------------------------------------------------------------------|--|
| 7  | Przycisk<br>Czuwanie      | Powoduje włączenie trybu czuwania lub hibernacji.                                                                     |  |
|    |                           | Aby spowodować wyjście drukarki z trybu<br>czuwania, należy wykonać następujące<br>czynności:                         |  |
|    |                           | <ul> <li>Naciśnij dowolny przycisk sprzętowy.</li> </ul>                                                              |  |
|    |                           | <ul> <li>Otwórz drzwiczki lub pokrywę.</li> </ul>                                                                     |  |
|    |                           | <ul> <li>Wyślij zadanie drukowania z komputera.</li> </ul>                                                            |  |
|    |                           | <ul> <li>Wykonaj operację zerowania po<br/>włączeniu zasilania za pomocą<br/>głównego włącznika zasilania.</li> </ul> |  |
| 8  | Anuluj, przycisk          | Anuluje działania drukarki.                                                                                           |  |
| 9  | Przycisk Start            | Rozpoczynanie zadania w zależności od wybranego trybu.                                                                |  |
| 10 | Faks, przycisk            | Wysyła faksy.                                                                                                    |  |
| 11 | Przycisk Wstecz           | Powrót do poprzedniego ekranu.                                                                                        |  |
| 12 | przycisk Strona<br>główna | Przejście do ekranu głównego.                                                                                         |  |
| 13 | Kontrolka                 | Sprawdzenie stanu drukarki.                                                                                           |  |

## Opis kolorów przycisku czuwania i kontrolek wskaźnika

Kolory przycisku czuwania i kontrolek wskaźnika na panelu sterowania informują o określonym stanie drukarki.

| Kontrolka                    | Stan d                                                         | Stan drukarki                                                      |  |
|------------------------------|----------------------------------------------------------------|--------------------------------------------------------------------|--|
| Wyłączone                    | Drukarka jest wyłączona lub znajduje się w trybie hibernacji.  |                                                                    |  |
| Migające zielone<br>światło  | Drukarka się nagrzewa, przetwarza dane lub<br>drukuje zadanie. |                                                                    |  |
| Ciągłe zielone światło       | Drukarka jest włączona, ale bezczynna.                         |                                                                    |  |
| Migające czerwone<br>światło | Drukarl                                                        | ka wymaga interwencji użytkownika.                                 |  |
| Kontrolka przycisku czuwania |                                                                | Stan drukarki                                                      |  |
| Wyłączone                    |                                                                | Drukarka jest wyłączona, bezczynna<br>lub jest w stanie gotowości. |  |
|                              |                                                                | lub jest w stalle gotowosci.                                       |  |
| Ciągłe bursztynowe świa      | tło                                                            | Drukarka jest w trybie czuwania.                                   |  |

### Kontrolka przycisku czuwania Stan drukarki

Migające bursztynowe światło włącza się na 0,1 sekundy i całkowicie wyłącza na 1,9 sekundy. Drukarka znajduje się w trybie hibernacji.

# Ładowanie papieru i nośników specjalnych

## Ustawianie rozmiaru i typu papieru

1 Przy użyciu panelu sterowania drukarki przejdź do opcji:

| 秴 >Ustawienia > | OK >Menu papieru > |
|-----------------|--------------------|
| OK >Rozmiar/typ | papieru >          |

2 Naciskaj przyciski strzałek w górę lub w dół, aby wybrać zasobnik papieru lub wielkość podajnika, a następnie naciśnij

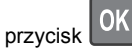

3 Naciskaj przyciski strzałek w górę lub w dół, aby wybrać

rozmiar papieru, a następnie naciśnij przycisk

4 Naciskaj przyciski strzałek w górę lub w dół, aby wybrać zasobnik papieru lub typ podajnika, a następnie naciśnij

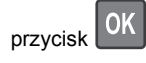

5 Naciskaj przyciski strzałek w górę lub w dół, aby wybrać typ

papieru, a następnie naciśnij przycisk

# Konfigurowanie ustawień uniwersalnego rozmiaru papieru

Definiowane przez użytkownika ustawienie Uniwersalny rozmiar papieru umożliwia drukowanie na papierze o rozmiarze, który nie jest dostępny w menu drukarki.

#### Uwagi:

- Najmniejszy obsługiwany uniwersalny rozmiar papieru to 76,2 x 76,2 mm (3 x 3 cale) i jest on obsługiwany wyłącznie przez podajnik do wielu zastosowań.
- Największy obsługiwany uniwersalny rozmiar papieru to 215,9 x 359,92 mm (8,5 x 14,17 cala) i jest on obsługiwany przez wszystkie źródła papieru.
- 1 Przy użyciu panelu sterowania drukarki przejdź do opcji:

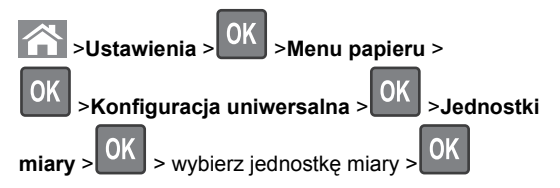

2 Wybierz opcję Szerokość w pionie lub Wysokość w

pionie, a następnie naciśnij przycisk

3 Użyj przycisków strzałek w prawo lub w lewo, aby zmienić

ustawienie, a następnie naciśnij przycisk

## Ładowanie zasobników

### \Lambda UWAGA — NIEBEZPIECZEŃSTWO USZKODZENIA

CIAŁA: Aby zmniejszyć ryzyko niestabilności sprzętu, każdy zasobnik należy ładować oddzielnie. Dopóki nie będą potrzebne, wszystkie pozostałe zasobniki powinny być zamknięte.

1 Wyciągnij całkowicie zasobnik.

**Uwaga:** Nie należy wyjmować zasobników w trakcie drukowania zadania ani gdy na wyświetlaczu drukarki widoczny jest komunikat **Zajęta**. Może to spowodować zacięcie nośnika.

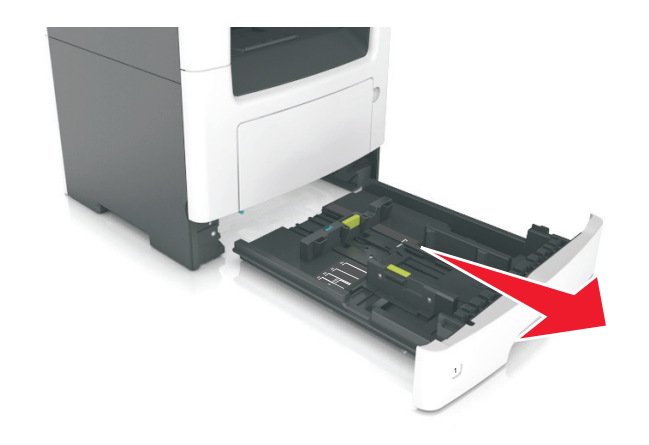

2 Ściśnij występ prowadnicy szerokości i przesuń ją w położenie zgodne z rozmiarem ładowanego papieru.

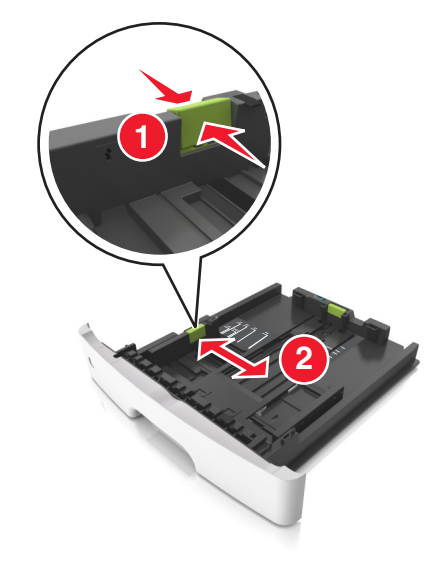

**3** Ściśnij występ prowadnicy długości i przesuń ją w położenie zgodne z rozmiarem ładowanego papieru.

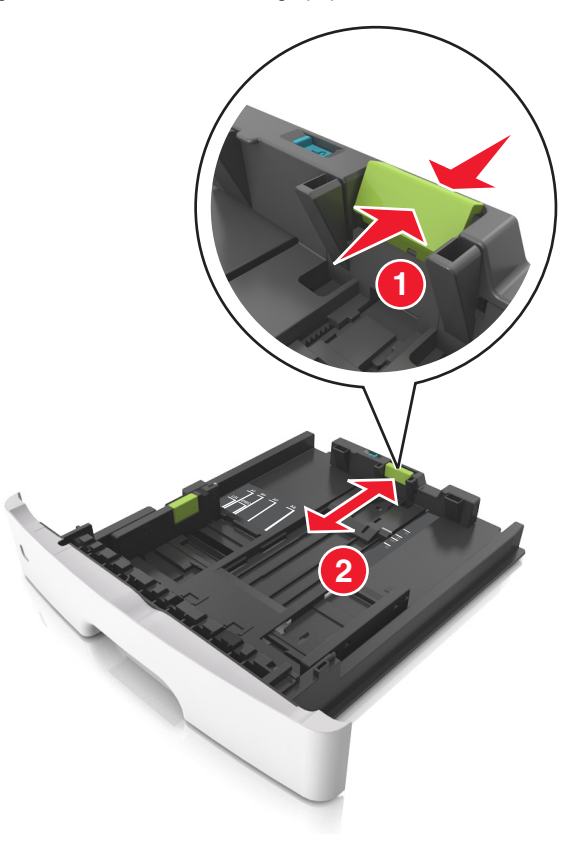

#### Uwagi:

- W przypadku niektórych rozmiarów papieru, np. Letter, Legal i A4, ściśnij występ prowadnicy długości i przesuń ją do tyłu w celu dostosowania jej do długości papieru.
- Przy ładowaniu papieru o rozmiarze Legal prowadnica długości jest wysunięta poza podstawę, co naraża papier na działanie kurzu. W celu ochrony papieru można nabyć oddzielnie osłonę przed kurzem. Aby uzyskać więcej informacji, skontaktuj się z działem obsługi klienta.
- W przypadku ładowania do standardowej tacy papieru o rozmiarze A6 ściśnij występ prowadnicy długości i przesuń ją w kierunku środka tacy w położenie zgodne z rozmiarem A6.

 Ustaw prowadnice długości i szerokości zgodnie z rozmiarem papieru, korzystając ze znaczników rozmiaru papieru umieszczonych na dnie tacy.

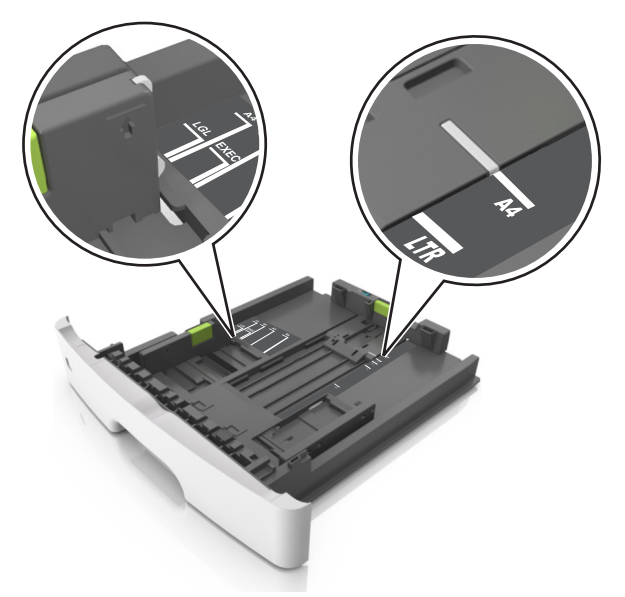

4 Zegnij arkusze w jedną i w drugą stronę, aby je rozdzielić, a następnie przekartkuj stos. Nie składaj ani nie marszcz papieru. Wyrównaj krawędzie stosu, opierając go na płaskiej powierzchni.

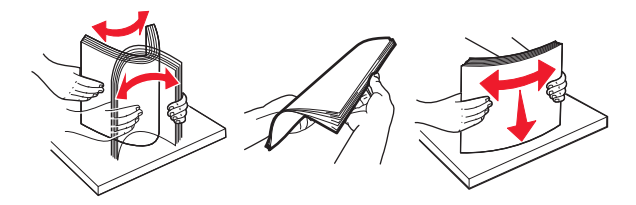

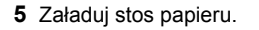

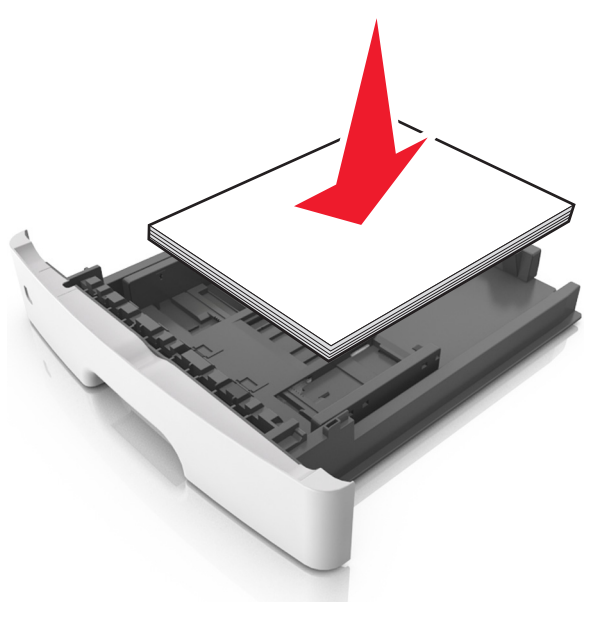

#### Uwagi:

- W przypadku stosowania papieru makulaturowego lub z nadrukiem załaduj go stroną przeznaczoną do zadrukowania skierowaną w dół.
- Załaduj papier perforowany w taki sposób, aby otwory na górnej krawędzi arkusza były skierowane w stronę przodu tacy.
- Załaduj papier firmowy stroną przeznaczoną do zadrukowania skierowaną w dół, górną krawędzią arkusza w kierunku przodu tacy. W przypadku wydruków dwustronnych załaduj papier firmowy stroną przeznaczoną do zadrukowania skierowaną w górę, dolną krawędzią arkusza w kierunku przodu tacy.
- Upewnij się, że stos papieru nie wykracza poza wskaźnik maksymalnego wypełnienia papierem z boku prowadnicy szerokości.

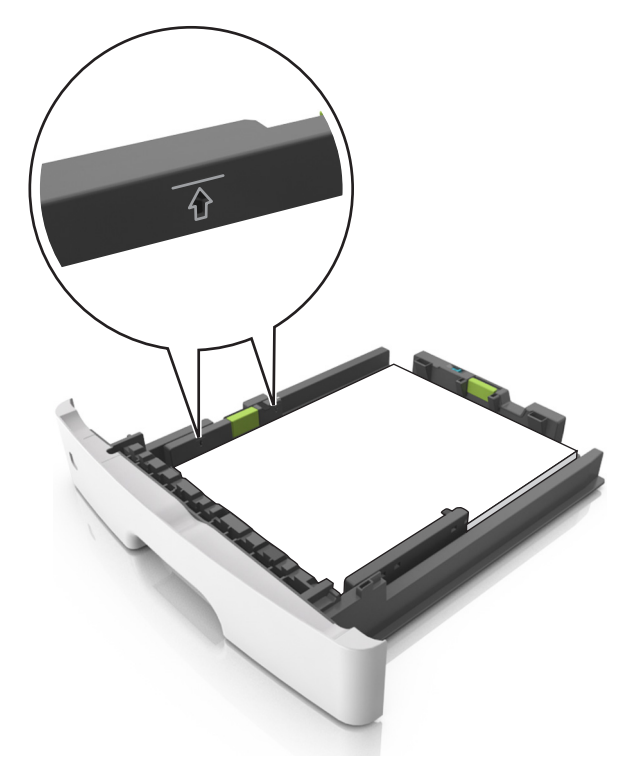

#### 6 Włóż zasobnik.

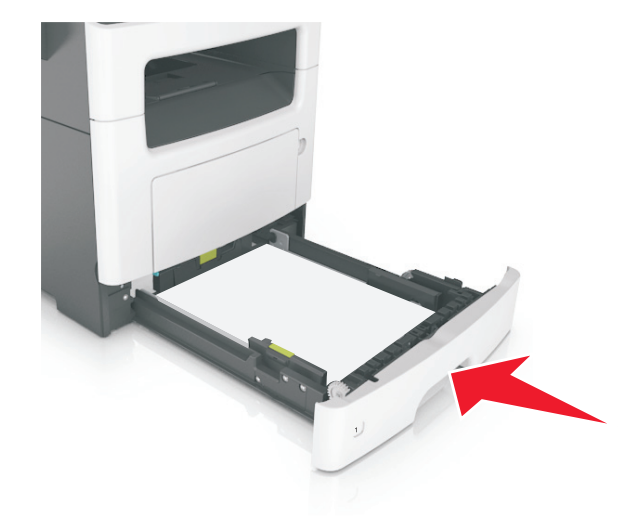

7 W menu Papier w panelu sterowania drukarki ustaw typ i rozmiar papieru odpowiadający papierowi załadowanemu do zasobnika.

**Uwaga:** Ustaw prawidłowy rozmiar i typ papieru, aby zapobiec jego zacięciom i problemom z jakością wydruku.

## Ładowanie nośników do podajnika uniwersalnego

Podajnika do wielu zastosowań można używać do drukowania na papierze o różnym rozmiarze i różnego typu albo na nośnikach specjalnych, takich jak karty, folie i koperty. Można go tez używać do zadań wydrukowania jednej strony na papierze firmowym.

1 Otwórz podajnik uniwersalny.

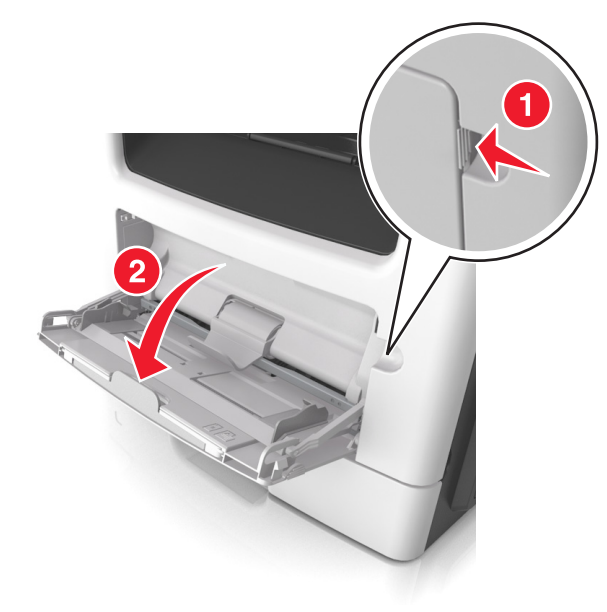

a Pociągnij przedłużenie podajnika uniwersalnego.

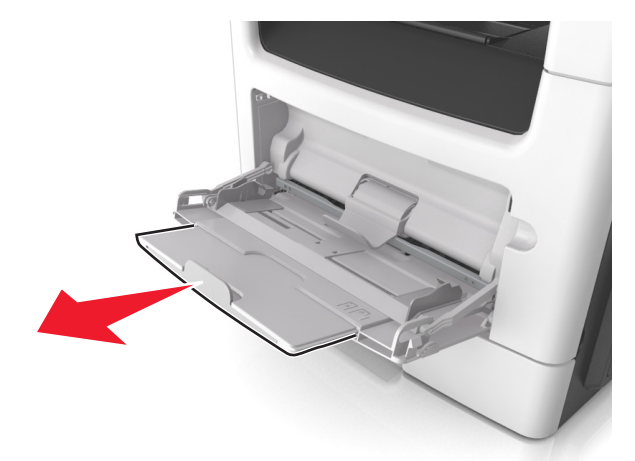

b Delikatnie pociągnij przedłużenie, aby całkowicie wysunąć i otworzyć podajnik do wielu zastosowań.

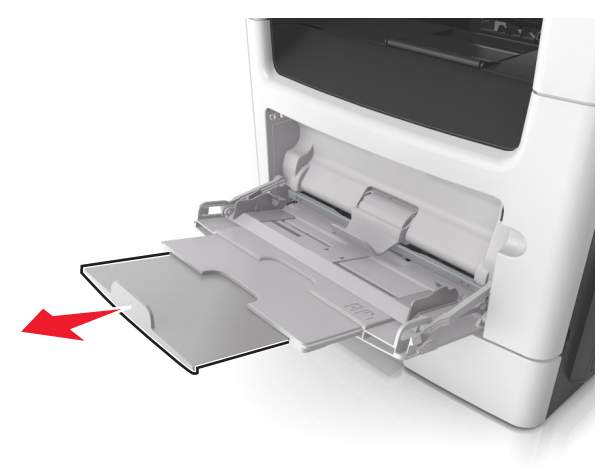

2 Ściśnij występ na lewej prowadnicy szerokości, a następnie przesuń prowadnice dla ładowanego papieru.

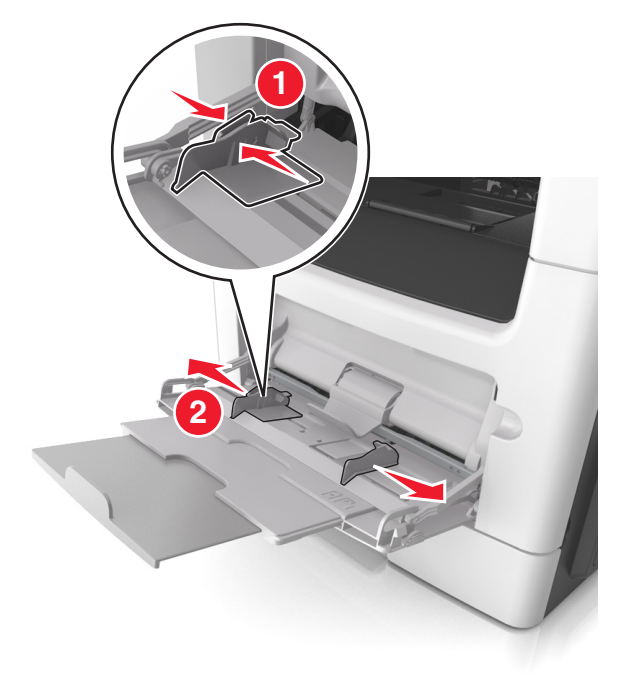

- **3** Przygotuj do załadowania papier lub nośniki specjalne.
  - Zegnij arkusze papieru w jedną i w drugą stronę, aby je rozdzielić, a następnie przekartkuj stos. Nie składaj ani nie marszcz papieru. Wyrównaj krawędzie stosu, opierając go na płaskiej powierzchni.

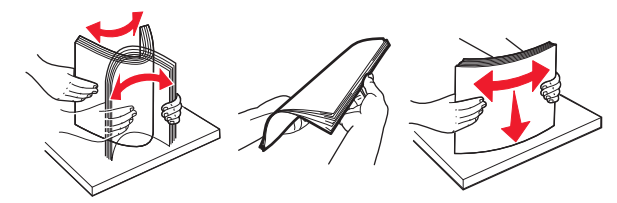

 Folie trzymaj za krawędzie. Wygnij stos folii w jedną i w drugą stronę, aby rozdzielić arkusze, a następnie przekartkuj go. Wyrównaj krawędzie stosu, opierając go na płaskiej powierzchni.

**Uwaga:** Należy unikać dotykania strony folii przeznaczonej do zadrukowania. Należy uważać, żeby jej nie porysować.

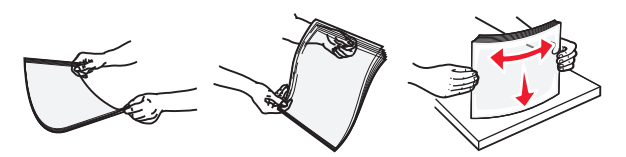

 Przed załadowaniem zegnij stos kopert w jedną i w drugą stronę, aby je rozdzielić, a następnie przekartkuj je.
 Wyrównaj krawędzie stosu, opierając go na płaskiej powierzchni.

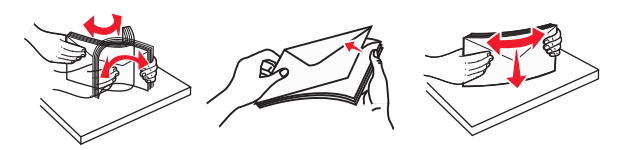

4 Załaduj papier lub nośnik specjalny.

#### Uwagi:

- Nie wciskaj papieru ani nośników specjalnych do wnętrza podajnika do wielu zastosowań.
- Wysokość papieru lub nośników specjalnych nie może wykraczać poza wskaźnik maksymalnego wypełnienia papierem znajdujący się na prowadnicach papieru. Umieszczenie zbyt dużej liczby arkuszy może spowodować zacięcia papieru.

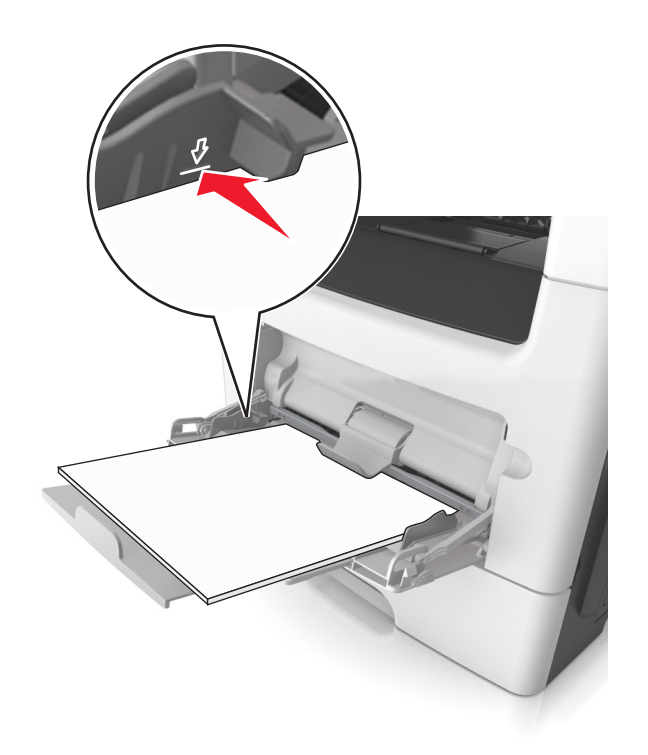

 Papier, karty i folie ładuj stroną do drukowania skierowaną w górę i górną krawędzią w kierunku drukarki. Aby uzyskać więcej informacji na temat ładowania folii, zapoznaj się z instrukcjami na ich opakowaniu.

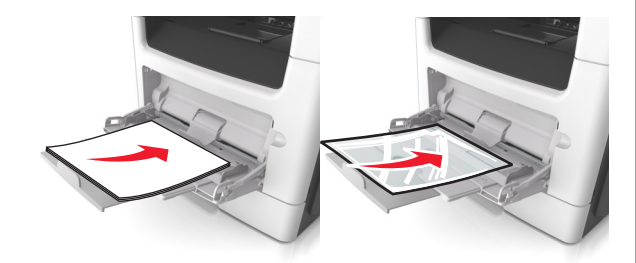

**Uwaga:** Przy ładowaniu papieru formatu A6 upewnij się, że przedłużenie podajnika do wielu zastosowań opiera się lekko na krawędzi papieru w taki sposób, aby kilka ostatnich arkuszy papieru pozostawało na miejscu.

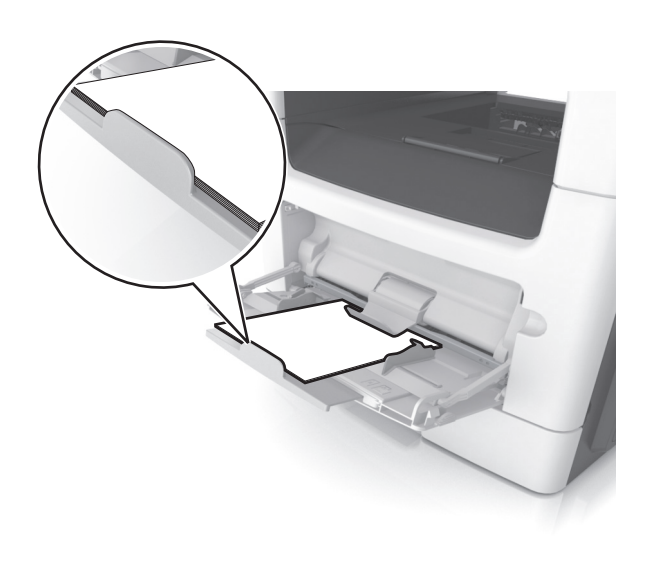

 Papier firmowy należy ładować stroną do druku skierowaną w górę, najpierw wkładając do drukarki górną krawędź. W przypadku wydruków dwustronnych załaduj papier firmowy stroną przeznaczoną do zadrukowania skierowaną w dół, dolną krawędzią do przodu.

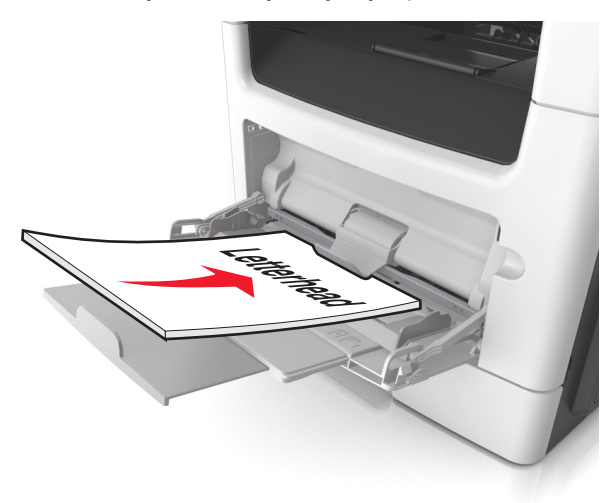

• Koperty należy ładować stroną ze skrzydełkiem skierowaną w dół i na lewo.

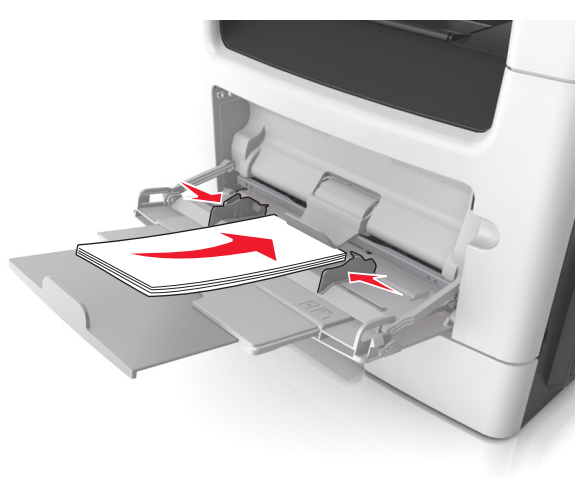

**Ostrzeżenie — istnieje możliwość uszkodzenia:** Nie należy używać kopert ze znaczkami, wyścielanych, z klamrami, zatrzaskami, okienkami lub z samoprzylepnymi skrzydełkami. Koperty tego typu mogą poważnie uszkodzić drukarkę.

5 W menu Papier w panelu sterowania drukarki ustaw rozmiar i typ papieru odpowiadający papierowi lub nośnikowi specjalnemu załadowanemu do podajnika do wielu zastosowań.

## Łączenie i rozłączanie zasobników

### Łączenie i rozłączanie zasobników

**Uwaga:** Ta funkcja jest dostępna tylko w drukarkach sieciowych.

1 Uruchom przeglądarkę sieci Web, a następnie w polu adresu wpisz adres IP drukarki.

#### Uwagi:

- Wyświetl adres IP drukarki w sekcji TCP/IP w menu Sieć/Porty. Adres IP ma postać czterech liczb oddzielonych kropkami. Na przykład 123.123.123.123.
- W przypadku używania serwera proxy wyłącz go tymczasowo, aby prawidłowo załadować stronę sieci Web.

#### 2 Kliknij opcje Ustawienia >Menu papieru.

- 3 Zmień ustawienia zasobnika, aby określić rozmiar i typ papieru dla niego.
  - Aby połączyć zasobniki, upewnij się, że rozmiar i typ papieru w każdym z nich jest taki sam.
  - Aby rozłączyć zasobniki, upewnij się, że rozmiar lub typ papieru w każdym z nich różnią się.
- 4 Kliknij przycisk Wyślij.

## Ostrzeżenie — istnieje możliwość uszkodzenia: Papier załadowany w zasobniku powinien odpowiadać nazwie typu

papieru określonego w drukarce. W zależności od określonego typu papieru dobierana jest temperatura nagrzewnicy. Nieprawidłowa konfiguracja ustawień może doprowadzić do problemów związanych z drukowaniem.

### Tworzenie niestandardowej nazwy typu papieru

#### Korzystanie z wbudowanego serwera WWW

1 Uruchom przeglądarkę sieci Web, a następnie w polu adresu wpisz adres IP drukarki.

#### Uwagi:

- Wyświetla adres IP drukarki w sekcji TCP/IP (menu Sieć / porty). Adres IP ma postać czterech liczb oddzielonych kropkami. Na przykład 123.123.123.123.
- W przypadku używania serwera proxy wyłącz go tymczasowo, aby prawidłowo załadować stronę sieci Web.
- 2 Kliknij opcje Ustawienia >Menu papieru >Nazwy niestandardowe.
- **3** Wybierz niestandardową nazwę i wpisz nową nazwę niestandardowego typu papieru.
- 4 Kliknij opcję Submit (Wyślij).
- 5 Kliknij Typy niestandardowe, a następnie sprawdź, czy typ papieru jest prawidłowo powiązany z nazwą niestandardową.

#### Korzystanie z panelu sterowania drukarki

1 Przy użyciu panelu sterowania drukarki przejdź do opcji:

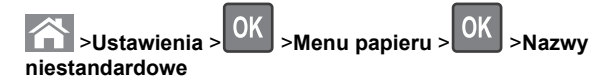

2 Wybierz niestandardową nazwę i wpisz nową nazwę niestandardowego typu papieru.

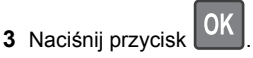

4 Naciśnij Typy niestandardowe, a następnie sprawdź, czy typ papieru jest prawidłowo powiązany z nazwą niestandardową.

## Przypisywanie nazwy niestandardowemu typowi papieru

#### Korzystanie z wbudowanego serwera WWW

1 Uruchom przeglądarkę sieci Web, a następnie w polu adresu wpisz adres IP drukarki.

#### Uwagi:

- Wyświetla adres IP drukarki w sekcji TCP/IP (menu Sieć / porty). Adres IP ma postać czterech liczb oddzielonych kropkami. Na przykład 123.123.123.123.
- W przypadku używania serwera proxy wyłącz go tymczasowo, aby prawidłowo załadować stronę sieci Web.
- 2 Kliknij opcje Ustawienia >Menu papieru >Typy niestandardowe.
- 3 Wybierz nazwę niestandardowego typu papieru i wybierz typ papieru

**Uwaga:** Domyślnym typem papieru dla wszystkich nazw niestandardowych zdefiniowanych przez użytkownika jest typ Zwykły papier.

4 Kliknij opcję Submit (Wyślij).

#### Korzystanie z panelu sterowania drukarki

1 Przy użyciu panelu sterowania drukarki przejdź do opcji:

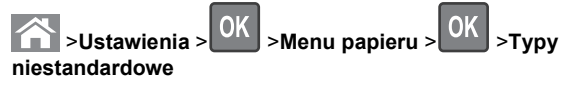

2 Wybierz nazwę niestandardowego typu papieru i wybierz typ papieru

**Uwaga:** Domyślnym typem papieru dla wszystkich nazw niestandardowych zdefiniowanych przez użytkownika jest typ Zwykły papier.

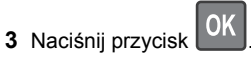

## Drukowanie

## Drukowanie dokumentu

### Drukowanie dokumentu

- 1 Z menu Papier w panelu sterowania drukarki wybierz ustawienia typu i rozmiaru papieru odpowiadające papierowi załadowanemu do zasobnika.
- 2 Wysyłanie zadania drukowania:

#### W systemie Windows

- a Gdy dokument jest otwarty, kliknij opcje Plik >Drukuj.
- b Kliknij opcje Właściwości, Preferencje, Opcje lub Ustawienia.
- c W razie konieczności dostosuj ustawienia.
- d Kliknij przyciski OK >Drukuj.

#### Użytkownicy komputerów Macintosh

- **a** W razie potrzeby dostosuj ustawienia w oknie dialogowym Ustawienia strony:
  - 1 Gdy dokument jest otwarty, wybierz polecenia Plik >Ustawienia strony.
  - 2 Wybierz rozmiar papieru lub utwórz rozmiar niestandardowy zgodny z załadowanym papierem.
  - 3 Kliknij przycisk OK.
- **b** W razie potrzeby dostosuj ustawienia w oknie dialogowym Ustawienia strony:
  - Gdy dokument jest otwarty, kliknij opcje Plik >Drukuj. W razie konieczności kliknij trójkąt ujawniania, aby zobaczyć więcej opcji.
  - **2** W razie potrzeby dostosuj ustawienia w oknie dialogowym Drukowanie i w menu podręcznych.

**Uwaga:** Aby drukować na papierze określonego typu, dostosuj ustawienia typu papieru, by odpowiadały załadowanemu papierowi, lub wybierz właściwy zasobnik bądź podajnik.

3 Kliknij przycisk Drukuj.

## Regulowanie intensywności tonera

#### Korzystanie z wbudowanego serwera WWW

1 Otwórz przeglądarkę sieci Web, a następnie w polu adresu wpisz adres IP drukarki.

#### Uwagi:

- Wyświetl adres IP drukarki w sekcji TCP/IP w menu Sieć/Porty. Adres IP ma postać czterech liczb oddzielonych kropkami. Na przykład 123.123.123.123.
- W przypadku używania serwera proxy wyłącz go tymczasowo, aby prawidłowo załadować stronę sieci Web.
- 2 Kliknij kolejno opcje: Ustawienia > Ustawienia drukowania > Menu jakości > Intensywność toneru.
- 3 Skonfiguruj intensywność toneru, a następnie kliknij przycisk Wyślij.

#### Przy użyciu panelu sterowania drukarki

1 Przy użyciu panelu sterowania drukarki przejdź do opcji:

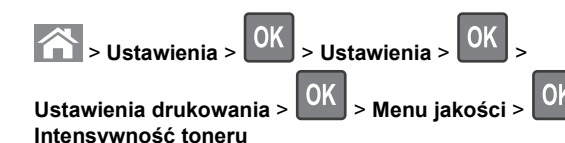

2 Dostosuj intensywność tonera, a następnie naciśnij przycisk

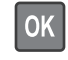

## Anulowanie zadania drukowania

## Anulowanie zadania drukowania z panelu sterowania drukarki

- 1 Naciśnij przycisk 🔀 na panelu operacyjnym.
- 2 Gdy zostanie wyświetlona lista zadań drukowania, wybierz zadanie, które chcesz anulować, a następnie naciśnij

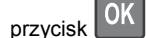

3 Naciśnij przycisk 🖳, aby wrócić do ekranu głównego.

## Anulowanie zadania drukowania przy użyciu komputera

#### Dla użytkowników systemu Windows

- 1 Otwórz folder drukarek, a następnie wybierz drukarkę.
- 2 W kolejce druku wybierz zadanie, które ma zostać anulowane, a następnie kliknij opcję Usuń.

#### Dla użytkowników komputerów Macintosh

- 1 Przejdź do drukarki w obszarze System Preferences (Preferencje systemowe) menu Apple.
- 2 W kolejce druku wybierz zadanie, które ma zostać anulowane, a następnie kliknij opcję Usuń.

## Kopiowanie

## Kopiowanie

### Szybkie kopiowanie

- 1 Załaduj oryginał nadrukiem do góry, krótszą krawędzią do podajnika ADF lub nadrukiem w dół na szybę skanera. Uwagi:
  - Do automatycznego podajnika dokumentów nie należy ładować pocztówek, fotografii, niewielkich przedmiotów, folii, papieru fotograficznego ani cienkich nośników, takich jak wycinki prasowe. Należy je umieszczać na szybie skanera.
  - Kontrolka ADF świeci się, kiedy papier jest załadowany prawidłowo.
- 2 W przypadku ładowania dokumentu do automatycznego podajnika dokumentów ustaw prowadnice papieru.

**Uwaga:** Aby uniknąć przycięcia obrazu, upewnij się, że rozmiary oryginalnego dokumentu i kopii są identyczne.

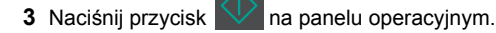

## Kopiowanie przy użyciu automatycznego podajnika dokumentów

 Załaduj oryginalny dokument nadrukiem do góry, krótszą krawędzią do zasobnika automatycznego podajnika dokumentów.

#### Uwagi:

- Do zasobnika automatycznego podajnika dokumentów nie wolno ładować pocztówek, fotografii, małych przedmiotów, folii, papieru fotograficznego ani cienkich nośników (takich jak wycinki z czasopism). Materiały tego typu należy umieszczać na szybie skanera.
- Kontrolka ADF zaczyna świecić, gdy papier jest prawidłowo załadowany.
- 2 Dostosuj prowadnice papieru.
- 3 Na panelu sterowania drukarki użyj klawiatury, aby

wprowadzić liczbę kopii, a następnie naciśnij przycisk

## Kopiowanie przy użyciu szyby skanera

- 1 Umieść oryginalny dokument na szybie skanera stroną zadrukowaną skierowaną w dół, w lewym, górnym rogu.
- 2 Na panelu sterowania drukarki użyj klawiatury, aby

wprowadzić liczbę kopii, a następnie naciśnij przycisk

**Uwaga:** Aby zeskanować następny dokument, należy umieścić go na szybie skanera, nacisnąć przycisk strzałki w lewo lub w prawo, aby przewinąć do opcji **Skanuj** 

następną stronę, a następnie nacisnąć przycisk

3 Użyj przycisków strzałek w lewo lub w prawo, aby przewinąć do opcji Zakończ zadanie, a następnie naciśnij przycisk

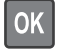

## Kopiowanie zdjęć

- 1 Umieść fotografię w lewym górnym rogu szyby skanera, stroną zadrukowaną skierowaną w dół.
- 2 Przy użyciu panelu sterowania drukarki przejdź do opcji:

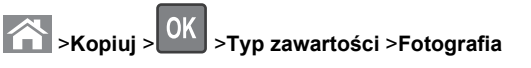

3 W menu Źródło zawartości wybierz ustawienie najlepiej dopasowane do oryginalnej fotografii, którą kopiujesz, a

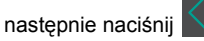

**Uwaga:** Aby skopiować kolejną fotografię, umieść ją na szybie skanera, naciśnij przycisk strzałki w lewo lub w prawo w celu przejścia do opcji **Skanuj następna stronę**,

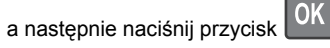

4 Za pomocą przycisku strzałki w prawo lub w lewo przejdź do

opcji Zakończ zadanie, a następnie naciśnij przycisk

## Anulowanie zadania kopiowania z panelu sterowania drukarki

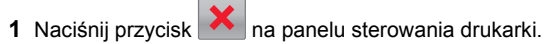

2 Gdy zostanie wyświetlona lista zadań kopiowania, wybierz zadanie, które chcesz anulować, a następnie naciśnij

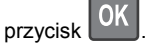

## Wysyłanie w postaci wiadomości e-mail

## Konfigurowanie drukarki do wysyłania poczty e-mail

## Konfigurowanie funkcji e-mail

1 Uruchom przeglądarkę sieci Web, a następnie w polu adresu wpisz adres IP drukarki.

### Uwagi:

 Wyświetl adres IP drukarki w sekcji TCP/IP w menu Sieć/Porty. Adres IP ma postać czterech liczb oddzielonych kropkami. Na przykład 123.123.123.123.

- W przypadku używania serwera proxy wyłącz go tymczasowo, aby prawidłowo załadować stronę sieci Web.
- 2 Kliknij opcje Ustawienia >Ustawienia e-mail/FTP >Ustawienia e-mail.
- 3 Wprowadź odpowiednie informacje, a następnie kliknij przycisk Wyślij.

## Konfiguracja ustawień poczty e-mail

1 Uruchom przeglądarkę sieci Web, a następnie w polu adresu wpisz adres IP drukarki.

### Uwagi:

- Wyświetl adres IP drukarki w sekcji TCP/IP w menu Sieć/Porty. Adres IP ma postać czterech liczb oddzielonych kropkami. Na przykład 123.123.123.123.
- W przypadku używania serwera proxy wyłącz go tymczasowo, aby prawidłowo załadować stronę sieci Web.
- 2 Kliknij opcje Ustawienia >Ustawienia e-mail/FTP > Ustawienia e-mail.
- 3 Wprowadź odpowiednie informacje, a następnie kliknij przycisk Wyślij.

## Tworzenie skrótu e-mail przy użyciu aplikacji Embedded Web Server

1 Uruchom przeglądarkę sieci Web, a następnie w polu adresu wpisz adres IP drukarki.

### Uwagi:

- Wyświetl adres IP drukarki w sekcji TCP/IP w menu Sieć/Porty. Adres IP ma postać czterech liczb oddzielonych kropkami. Na przykład 123.123.123.123.
- W przypadku używania serwera proxy wyłącz go tymczasowo, aby prawidłowo załadować stronę sieci Web.
- 2 Kliknij opcję Ustawienia >Zarządzaj skrótami >Ustawienia skrótów e-mail.
- 3 Wpisz nazwę skrótu, a następnie wprowadź adres e-mail.

Uwaga: W przypadku wprowadzania wielu adresów należy je oddzielić przecinkami (,).

- 4 Jeśli jest to konieczne, dostosuj ustawienia skanowania.
- 5 Wprowadź numer skrótu, a następnie kliknij opcję Dodaj.

Jeśli podany numer jest już używany, wyświetli się monit o wybranie innego numeru.

## Anulowanie wiadomości e-mail

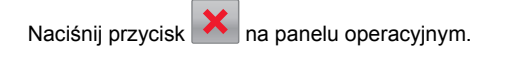

## Faksowanie

## Wysyłanie faksu

## Wysyłanie faksu przy użyciu panelu sterowania drukarki

1 Załaduj oryginalny dokument nadrukiem do góry, krótszą krawędzią do zasobnika automatycznego podajnika dokumentów lub nadrukiem w dół na szybę skanera.

#### Uwagi:

- Do zasobnika automatycznego podajnika dokumentów nie wolno ładować pocztówek, fotografii, małych przedmiotów, folii, papieru fotograficznego ani cienkich nośników (takich jak wycinki z czasopism). Należy je umieszczać na szybie skanera.
- Kontrolka ADF zaczyna świecić, gdy papier jest prawidłowo załadowany.
- 2 Jeśli ładujesz dokument do zasobnika automatycznego podajnika dokumentów, dostosuj prowadnice papieru.
- 3 Przy użyciu panelu sterowania drukarki przejdź do opcji:

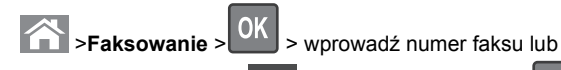

skrótu na klawiaturze >

> Rozmiar oryginału >

**Uwaga:** Aby przefaksować inny dokument, należy umieścić go na szybie skanera, nacisnąć przycisk strzałki w lewo lub w prawo, aby przewinąć do opcji **Skanuj następną stronę**,

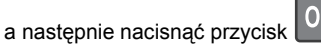

4 Użyj przycisków strzałek w lewo lub w prawo, aby przewinąć do opcji **Zakończ zadanie**, a następnie naciśnij przycisk

OK

### Wysyłanie faksów za pomocą komputera

#### Dla użytkowników systemu Windows

- 1 Otwórz dokument i kliknij kolejno polecenia: Plik > Drukuj.
- 2 Wybierz drukarkę i kliknij kolejno Właściwości, Preferencje, Opcje lub Ustawienia.
- 3 Kliknij kolejno Faks >Włącz faks, a następne wprowadź numer lub numery odbiorcy faksu.
- 4 W razie potrzeby skonfiguruj inne ustawienia faksu.
- 5 Zastosuj zmiany, a następnie wyślij zadanie faksowania.

#### Uwagi:

- Opcja Faksowanie jest dostępna tylko w przypadku sterownika PostScript i uniwersalnego sterownika faksu. Więcej informacji na ten temat można uzyskać w miejscu zakupu drukarki.
- Aby korzystać z usługi faksowania ze sterownikiem PostScript, należy ją skonfigurować i włączyć na karcie Konfiguracja.

#### Dla użytkowników komputerów Macintosh

- 1 Otwórz dokument i wybierz kolejno: File (Plik) >Print (Drukuj).
- 2 Wybierz drukarkę.
- **3** Wprowadź numer odbiorcy faksu, a następnie w razie potrzeby skonfiguruj inne ustawienia faksu.
- 4 Wyślij zadanie faksowania.

## Wysyłanie faksu przy użyciu numeru skrótu

Skróty faksu działają na takiej samej zasadzie, jak numery szybkiego wybierania w telefonie lub faksie. Numer skrótu (1– 999) może być przypisany jednemu lub wielu odbiorcom.

1 Załaduj oryginalny dokument nadrukiem do góry, krótszą krawędzią do zasobnika automatycznego podajnika dokumentów lub nadrukiem w dół na szybę skanera.

#### Uwagi:

- Do zasobnika automatycznego podajnika dokumentów nie wolno ładować pocztówek, fotografii, małych przedmiotów, folii, papieru fotograficznego ani cienkich nośników (takich jak wycinki z czasopism). Materiały tego typu należy umieszczać na szybie skanera.
- Kontrolka ADF zaczyna świecić, gdy papier jest prawidłowo załadowany.
- 2 Jeśli ładujesz dokument do zasobnika automatycznego podajnika dokumentów, dostosuj prowadnice papieru.
- 3 Naciśnij przycisk #, a następnie wprowadź numer skrótu na klawiaturze.

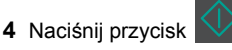

### Wysyłanie faksu w zaplanowanym terminie

1 Załaduj oryginalny dokument do automatycznego podajnika dokumentów zadrukowaną stroną do góry i krótszą krawędzią do przodu lub umieść go zadrukowaną stroną do dołu na szybie skanera.

#### Uwagi:

- Do zasobnika automatycznego podajnika dokumentów nie wolno ładować pocztówek, fotografii, małych przedmiotów, folii, papieru fotograficznego ani cienkich nośników (takich jak wycinki z czasopism). Materiały tego typu należy umieszczać na szybie skanera.
- Kontrolka ADF świeci się, kiedy papier jest załadowany prawidłowo do automatycznego podajnika dokumentów.
- 2 W przypadku ładowania dokumentu do automatycznego podajnika dokumentów ustaw prowadnice papieru.
- 3 Przy użyciu panelu sterowania drukarki przejdź do opcji:

>Faks > OK > wprowadź numer faksu > Opóźnione wysyłanie > Wyślij później > wybierz dzień wysłania faksu >

OK > wybierz godzinę wysłania faksu > OK

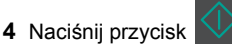

**Uwaga:** Dokument zostanie zeskanowany i wysłany w zaplanowanym terminie.

## Tworzenie skrótu do miejsca docelowego faksu przy użyciu aplikacji Embedded Web Server

Przypisz numer skrótu do pojedynczego numeru faksu lub do grupy numerów faksu.

1 Uruchom przeglądarkę sieci Web, a następnie w polu adresu wpisz adres IP drukarki.

#### Uwagi:

- Wyświetl adres IP drukarki w sekcji TCP/IP w menu Sieć/Porty. Adres IP ma postać czterech liczb oddzielonych kropkami. Na przykład 123.123.123.123.
- W przypadku używania serwera proxy wyłącz go tymczasowo, aby prawidłowo załadować stronę sieci Web.

#### 2 Kliknij opcje Ustawienia > Zarządzaj skrótami > Ustawienia skrótów faksu.

Uwaga: Może zostać wyświetlony monit o wprowadzenie hasła. Jeśli nie masz numeru ID użytkownika i hasła. skontaktuj się z obsługą techniczną systemu.

3 Wpisz nazwę skrótu, a następnie wprowadź numer faksu.

#### Uwagi:

- Aby utworzyć skrót do wielu numerów faksu, wprowadź grupę numerów faksów.
- Numery faksu należące do grupy należy oddzielać średnikiem (;).
- 4 Przypisz numer skrótu.

Uwaga: Jeśli podany numer jest już używany, wyświetli sie monit o wybranie innego numeru.

5 Kliknij przycisk Dodaj.

## Anulowanie faksu wychodzącego

### Anulowanie zadania faksowania podczas skanowania oryginalnych dokumentów

 Jeśli korzystasz z automatycznego podajnika dokumentów i zostanie wyświetlony komunikat Trwa skanowanie strony,

naciśnij przycisk

 Jeśli korzystasz z szyby skanera i zostanie wyświetlony komunikat Trwa skanowanie strony, Skanuj następną

stronę lub Zakończ zadanie, dotknij opcji 👗

## Anulowanie zadania faksowania po zeskanowaniu oryginalnych dokumentów

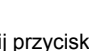

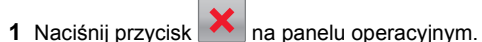

2 Naciskaj przycisk strzałki w lewo lub w prawo, aby przewinąć do zadania, które chcesz anulować.

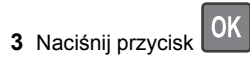

## >Usuń wybrane zadania.

## Skanowanie

## Skanowanie z wysłaniem na adres FTP przy użyciu numeru skrótu

1 Załaduj oryginalny dokument nadrukiem do góry, krótsza krawędzią do zasobnika automatycznego podajnika dokumentów lub nadrukiem w dół na szybę skanera.

### Uwagi:

- Do zasobnika automatycznego podajnika dokumentów nie wolno ładować pocztówek, fotografii, małych przedmiotów, folii, papieru fotograficznego ani cienkich nośników (takich jak wycinki z czasopism). Należy je umieszczać na szybie skanera.
- Kontrolka ADF zaczyna świecić, gdy papier jest prawidłowo załadowany.
- 2 Jeśli ładujesz dokument do zasobnika automatycznego podajnika dokumentów, dostosuj prowadnice papieru.
- 3 Na panelu sterowania drukarki naciśnij przycisk #, a następnie wprowadź numer skrótu FTP.
- 4 Naciśnij przycisk

## Usuwanie zacięć

## Zapobieganie zacieciom

### Prawidłowo załaduj papier

• Należy się upewnić, że papier w zasobniku leży płasko.

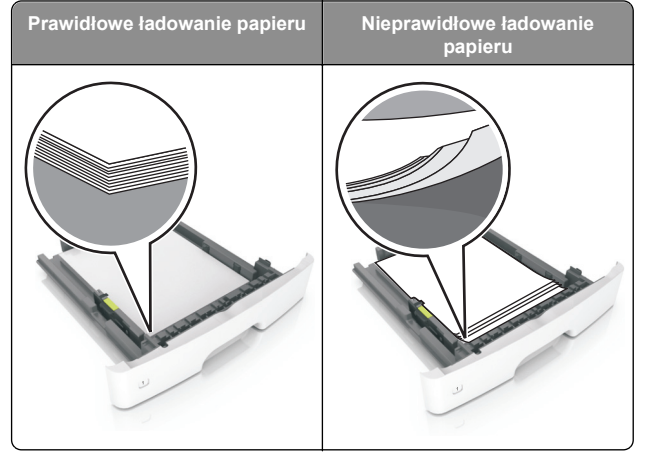

- Nie należy wyjmować zasobnika w trakcie drukowania.
- Nie należy załadowywać zasobnika w trakcie drukowania. Należy go załadować przed drukowaniem albo poczekać na monit o załadowanie go.
- Nie należy ładować zbyt dużej ilości papieru. Upewnij się, że wysokość stosu nie wykracza poza wskaźnik maksymalnego wypełnienia papierem.

• Nie należy wsuwać papieru do zasobnika. Załaduj papier tak jak przedstawiono na rysunku.

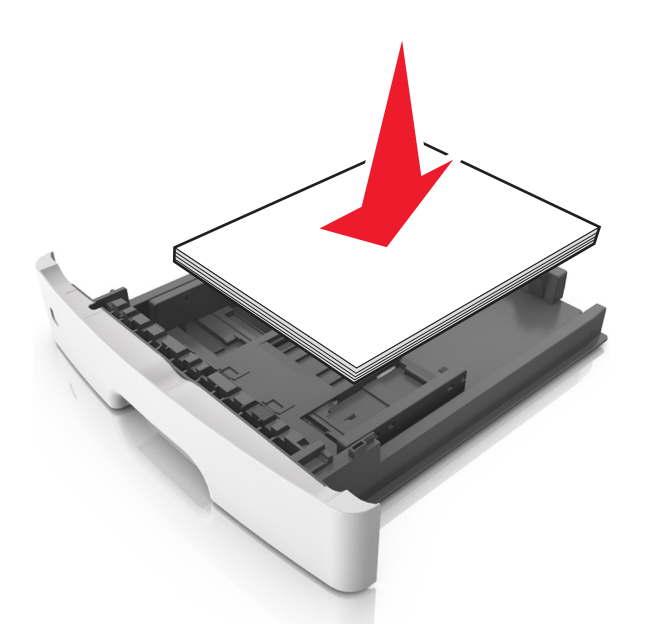

- Należy się upewnić, że prowadnice w zasobniku lub podajniku uniwersalnym są ustawione prawidłowo i nie dociskają mocno papieru lub kopert.
- Po załadowaniu papieru zasobnik należy mocno dopchnąć do drukarki.

#### Korzystaj z zalecanego rodzaju papieru

- Należy stosować wyłącznie zalecany papier i nośniki specjalne.
- Nie należy ładować pomarszczonego, pogniecionego, wilgotnego, zagiętego ani pozwijanego papieru.
- Przed załadowaniem papier należy wygiąć, przekartkować, a następnie wyprostować.

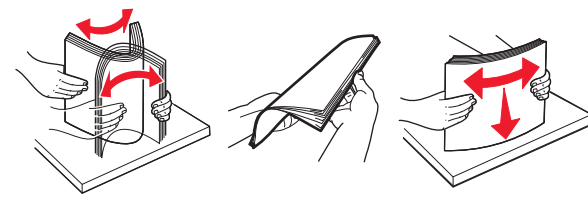

• Nie należy używać papieru pociętego lub przyciętego ręcznie.

- Nie należy jednocześnie umieszczać papieru o różnych rozmiarach, różnej gramaturze ani różnego typu w tym samym zasobniku.
- Upewnij się, że rozmiar i typ papieru są ustawione prawidłowo w komputerze lub na panelu sterowania drukarki.
- Papier należy przechowywać zgodnie z zaleceniami producenta.

## Znaczenie komunikatów o zacięciu i oznaczeń miejsca ich wystąpienia

W przypadku zacięcia na wyświetlaczu drukarki pojawia się komunikat wskazujący miejsce, w którym ono występuje, oraz informację z prośbą o jego usunięcie. W celu usunięcia zacięcia otwórz drzwiczki, pokrywy i zasobniki wskazane na wyświetlaczu.

Uwagi:

- Gdy opcja Pomoc przy zacięciu jest włączona, po usunięciu zaciętej strony drukarka automatycznie wyładowuje puste lub częściowo zadrukowane strony do odbiornika standardowego. Sprawdź, czy w stosie wydruków są odrzucone strony.
- Gdy funkcja usuwania zacięć ma ustawioną wartość Włącz lub Automatycznie, zacięte strony są drukowane ponownie. Ustawienie Automatycznie nie gwarantuje jednak ponownego wydrukowania strony.

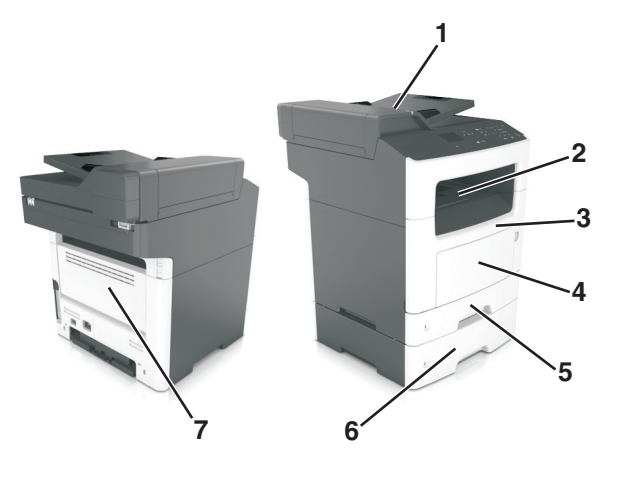

|   | Obszar<br>dostępu do<br>zacięcia       | Komunikat panelu<br>sterowania drukarki                                                    | Co należy zrobić                                                                                                    |
|---|----------------------------------------|--------------------------------------------------------------------------------------------|----------------------------------------------------------------------------------------------------|
| 1 | Automatyczny<br>podajnik<br>dokumentów | Zacięcie [x] stron,<br>otwórz pokrywę<br>górną<br>automatycznego<br>podajnika. [28y.xx]    | Usuń cały papier z<br>automatycznego<br>podajnika<br>dokumentów, a<br>następnie wyjmij<br>zacięty papier.                                                                                                    |
| 2 | Odbiornik<br>standardowy               | Zacięcie [x] str.,<br>opróżnij standardowy<br>odbiornik. [20y.xx]                          | Wyjmij zacięty papier.                                                                                                    |
| 3 | Przednie<br>drzwiczki                  | Zacięcie [x] str.,<br>otwórz przednie<br>drzwiczki. [20y.xx]                               | Otwórz przednie<br>drzwiczki, a następnie<br>wyjmij kasetę z<br>tonerem i zestaw<br>obrazujący oraz usuń<br>zacięty papier.                                                                                                    |
| 4 | Podajnik do<br>wielu<br>zastosowań     | Zacięcie [x] str.,<br>wyczyść podajnik<br>ręczny. [250.xx]                                 | Wyjmij cały papier z<br>podajnika<br>uniwersalnego, a<br>następnie wyjmij<br>zacięty papier.                                                                                                    |
| 5 | Podajnik 1                             | Zacięcie [x] stron<br>papieru, wyjmij<br>podajnik 1, aby<br>wyczyścić<br>dupleks. [23y.xx] | Całkowicie wyciągnij<br>zasobnik 1, dociśnij<br>przednie skrzydełko<br>dupleksu do dołu, a<br>następnie usuń zacięty<br>papier.<br><b>Uwaga:</b> Usunięcie<br>niektórych zacięć<br>23y.xx może wymagać<br>otwarcia tylnych<br>drzwiczek. |
| 6 | Zasobnik [x]                           | Zacięcie [x] str.,<br>wyjmij zasobnik<br>[x]. [24y.xx]                                     | Wyciągnij wskazany<br>zasobnik i wyjmij<br>zacięty papier.                                                                                                    |
| 7 | Tylne drzwiczki                        | Zacięcie [x] str.,<br>otwórz tylne<br>drzwiczki, [20v.xx]                                  | Otwórz tylne drzwiczki,<br>a następnie wyjmij<br>zaciety papier.                                                                                                    |

## Zacięcie [x] str., otwórz przednie drzwiczki. [20y.xx]

- UWAGA GORĄCA POWIERZCHNIA: Wewnętrzne elementy drukarki mogą być gorące. W celu zmniejszenia ryzyka oparzenia, przed dotknięciem danej części należy odczekać, aż ostygnie.
- 1 Naciśnij przycisk po prawej stronie drukarki, a następnie otwórz przednie drzwiczki.

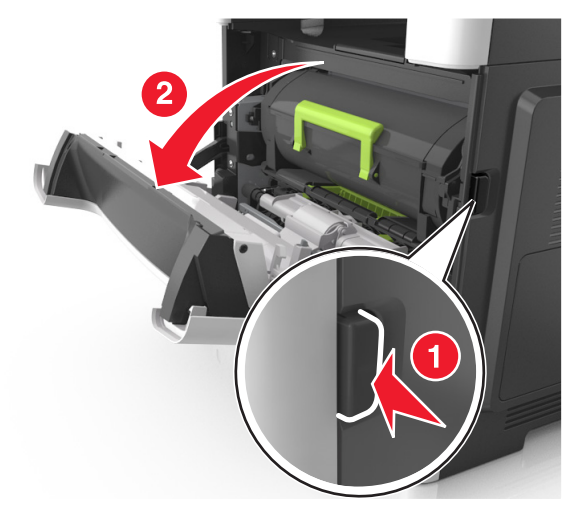

2 Wyciągnij kasetę z tonerem za pomocą uchwytu.

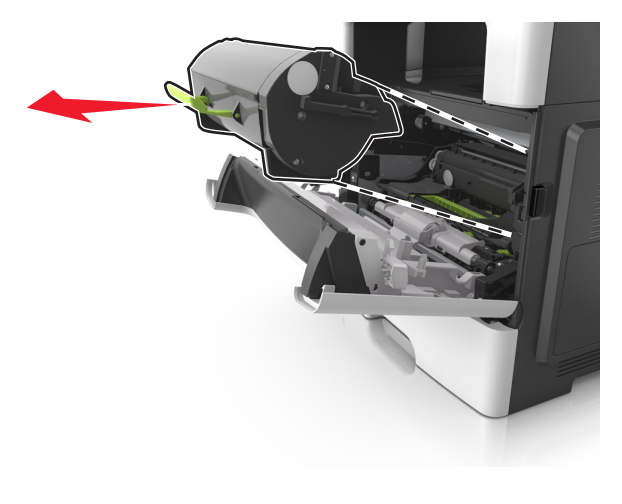

3 Podnieś zieloną dźwignię, a następnie całkowicie wyciągnij bęben z drukarki.

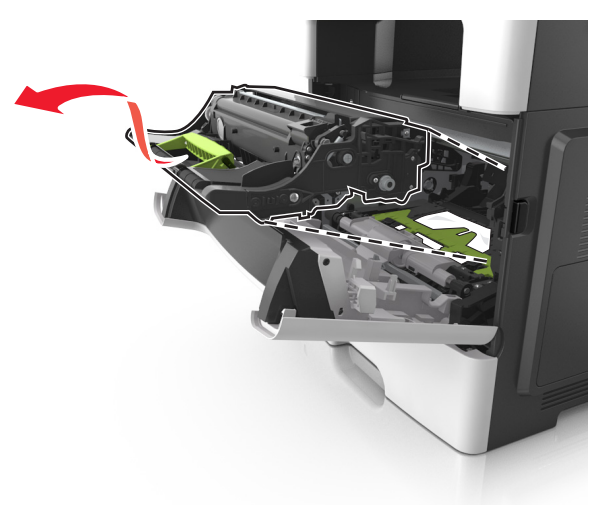

**Ostrzeżenie — istnieje możliwość uszkodzenia:** Nie wolno dotykać niebieskiego lśniącego bębna fotoprzewodnika poniżej zestawu bębna. Może to wpłynąć na jakość kolejnych zadań drukowania.

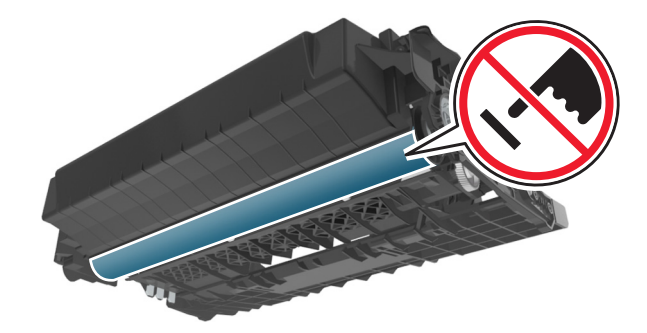

4 Odłóż zestaw obrazujący na bok na płaską, gładką powierzchnię.

**Ostrzeżenie — istnieje możliwość uszkodzenia:** Nie wystawiaj zestawu obrazującego na bezpośrednie działanie światła przez dłużej niż 10 minut. Długotrwałe działanie światła może negatywnie wpłynąć na jakość wydruku.

5 Podnieś zieloną klapkę z przodu drukarki.

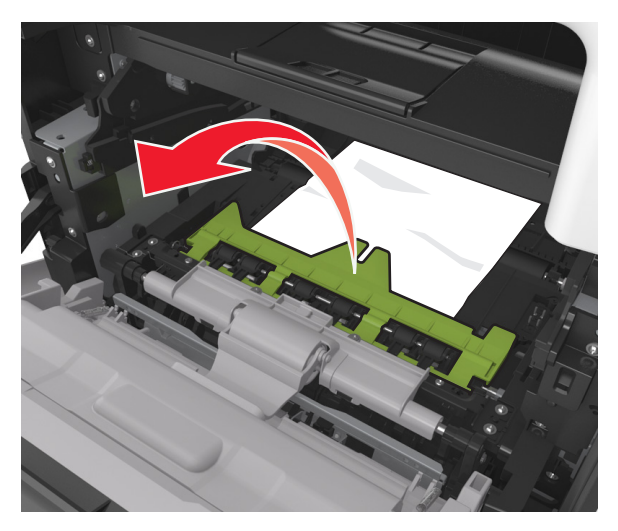

6 Chwyć mocno zacięty papier z obu stron i delikatnie go wyciągnij.

**Uwaga:** Upewnij się, że wszystkie kawałki papieru zostały usunięte.

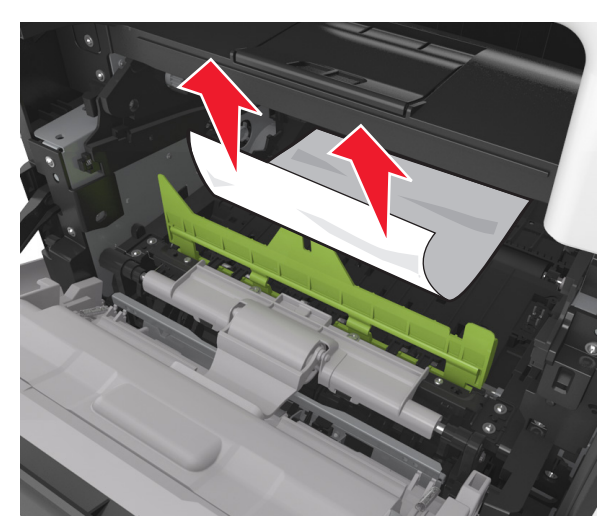

7 Włóż bęben, wyrównując strzałki na bocznych szynach bębna ze strzałkami na bocznych szynach w drukarce, a następnie umieść bęben w drukarce.

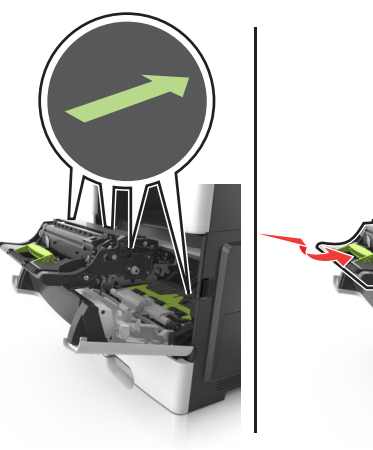

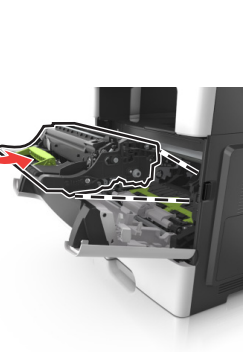

8 Włóż kasetę z tonerem, wyrównując boczne szyny kasety ze strzałkami na bocznych szynach w drukarce, a następnie umieść kasetę w drukarce.

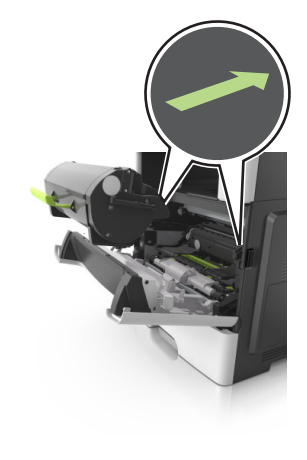

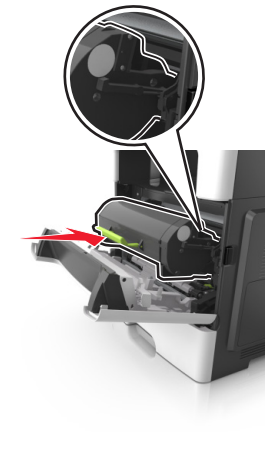

9 Zamknij przednie drzwiczki.

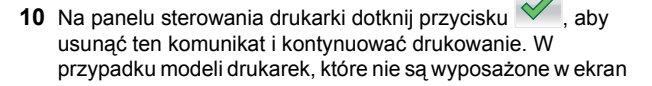

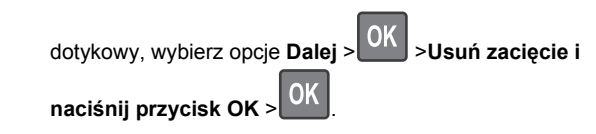

## Zacięcie [x] str., otwórz tylne drzwiczki. [20y.xx]

1 Otwórz przednie drzwiczki, aby poluzować papier zacięty w obszarze drzwiczek tylnych.

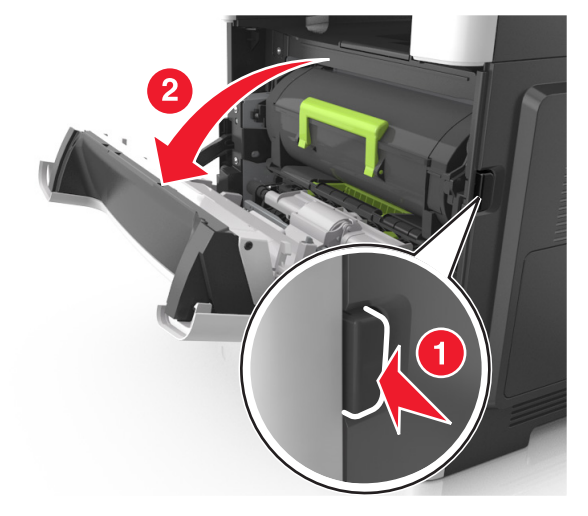

2 Ostrożnie opuść tylne drzwiczki.

### UWAGA — GORĄCA

POWIERZCHNIA: Wewnętrzne elementy drukarki mogą być gorące. W celu zmniejszenia ryzyka oparzenia przed dotknięciem danej części należy odczekać, aż ostygnie.

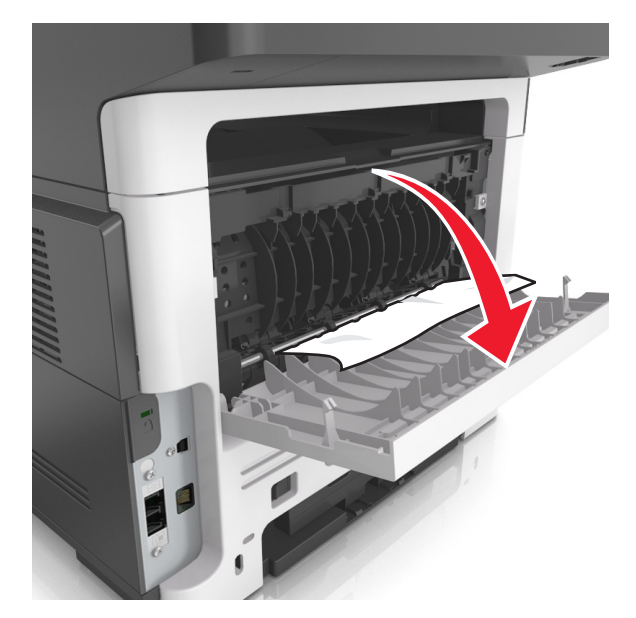

**3** Chwyć mocno zacięty papier z obu stron i delikatnie go wyciągnij.

**Uwaga:** Upewnij się, że wszystkie kawałki papieru zostały usunięte.

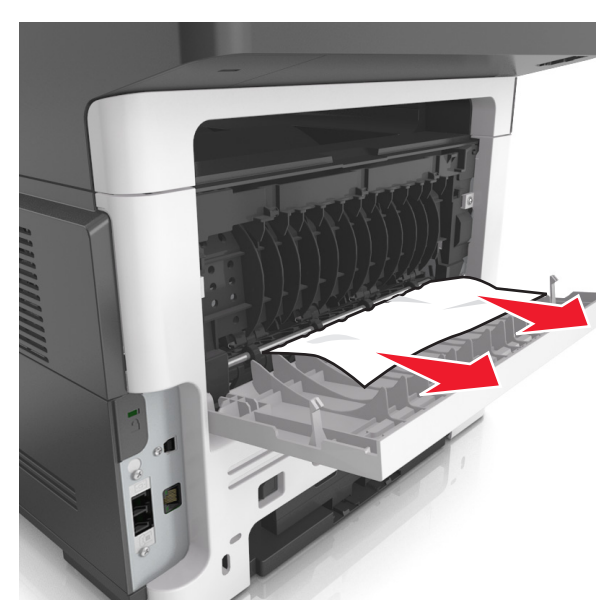

4 Zamknij tylne drzwiczki, a następnie przednie drzwiczki.

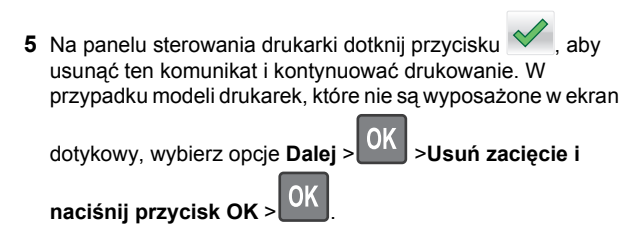

. . . . . . . . .

## Zacięcie [x] str., opróżnij standardowy odbiornik. [20y.xx]

1 Chwyć mocno zacięty papier z obu stron i delikatnie go wyciągnij.

**Uwaga:** Upewnij się, że wszystkie kawałki papieru zostały usunięte.

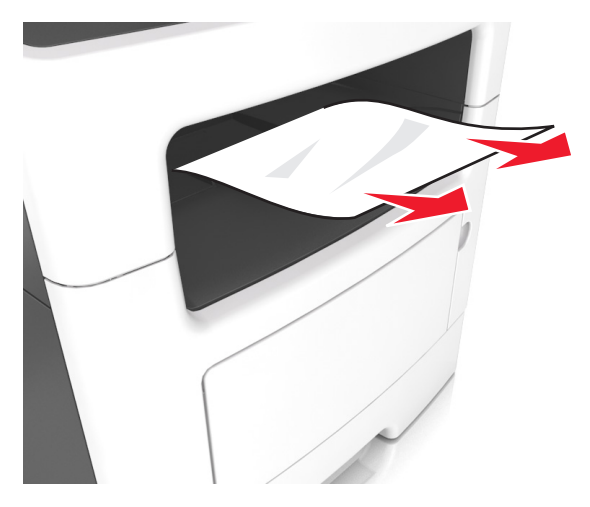

2 Na panelu sterowania drukarki dotknij przycisku , aby usunąć ten komunikat i kontynuować drukowanie. W przypadku modeli drukarek, które nie są wyposażone w ekran

dotykowy, wybierz opcje Dalej > OK >Usuń zacięcie i

naciśnij przycisk OK >

## Zacięcie [x] stron papieru, wyjmij podajnik 1, aby wyczyścić dupleks. [23y.xx]

UWAGA — GORĄCA POWIERZCHNIA: Wewnętrzne elementy drukarki mogą być gorące. W celu zmniejszenia ryzyka oparzenia, przed dotknięciem danej części należy odczekać, aż ostygnie.

1 Wyciągnij całkowicie zasobnik z drukarki.

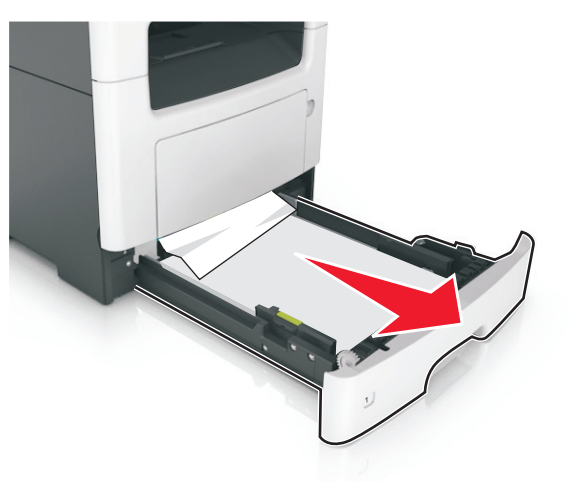

2 Znajdź niebieską dźwignię i pociągnij ją w dół, aby zlikwidować zacięcie.

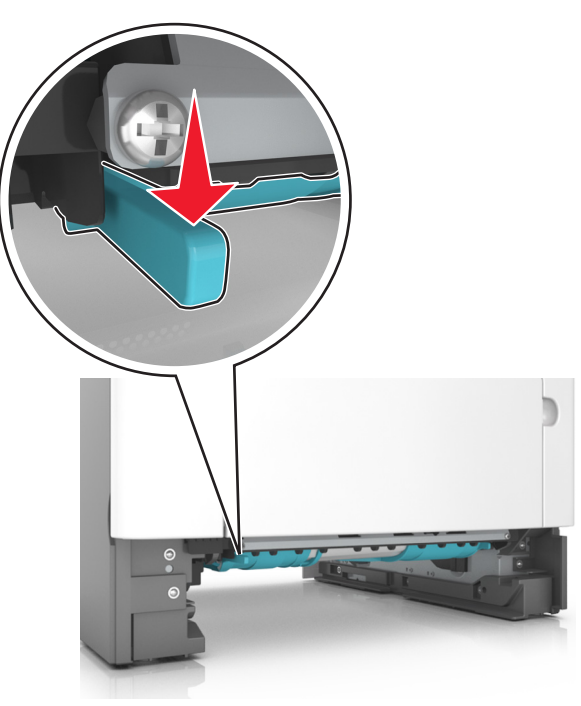

3 Chwyć mocno zacięty papier z obu stron i delikatnie go wyciągnij.

**Uwaga:** Upewnij się, że wszystkie kawałki papieru zostały usunięte.

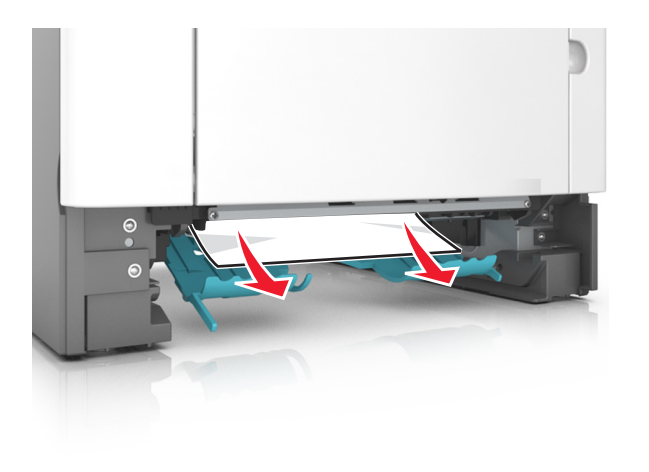

- 4 Włóż zasobnik.
- 5 Na panelu sterowania drukarki dotknij przycisku 🥙, aby usunąć ten komunikat i kontynuować drukowanie. W przypadku modeli drukarek, które nie są wyposażone w ekran

dotykowy, wybierz opcje Dalej > OK > Usuń zacięcie i

naciśnij przycisk OK >

## Zacięcie [x] str., otwórz zasobnik [x]. [24y.xx]

1 Wyciągnij całkowicie zasobnik z drukarki.

Uwaga: Na wyświetlaczu drukarki zostanie wyświetlony komunikat informujący, w którym zasobniku wystąpiło zacięcie papieru.

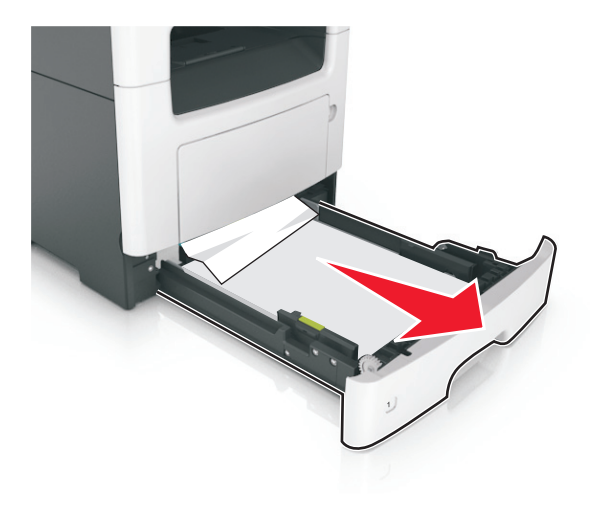

**2** Chwyć mocno zacięty papier z obu stron i delikatnie go wyciagnij.

Uwaga: Upewnij się, że wszystkie kawałki papieru zostały usuniete.

- 3 Włóż zasobnik.
- 4 Na panelu sterowania drukarki dotknij przycisku 🗡, aby usunąć ten komunikat i kontynuować drukowanie. W przypadku modeli drukarek, które nie są wyposażone w ekran

dotykowy, wybierz opcje Dalej >

>Usuń zacięcie i

naciśnij przycisk OK >

## Zacięcie [x] str., wyczyść podajnik ręczny. [25y.xx]

1 Papier zacięty w podajniku uniwersalnym chwyć mocno z obu stron, a następnie delikatnie go wyciągnij.

Uwaga: Upewnij się, że wszystkie kawałki papieru zostały usuniete.

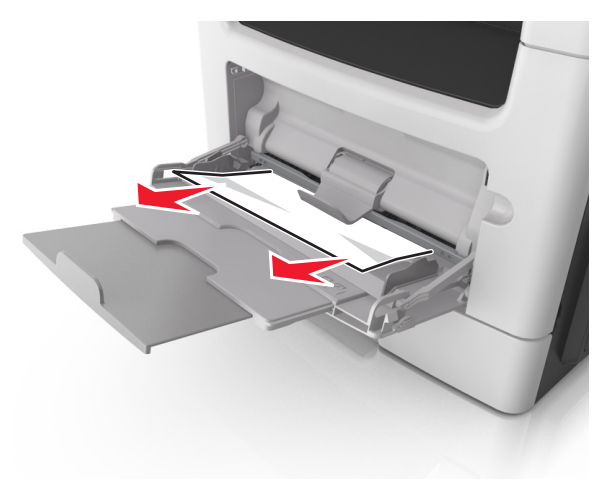

**2** Zegnij arkusze papieru w jedną i w drugą stronę, aby je rozdzielić, a następnie przekartkuj stos. Nie składaj ani nie marszcz papieru. Wyrównaj krawędzie stosu, opierając go na płaskiej powierzchni.

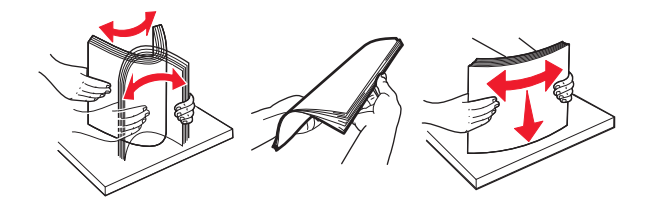

#### **3** Ponownie załaduj papier do podajnika uniwersalnego.

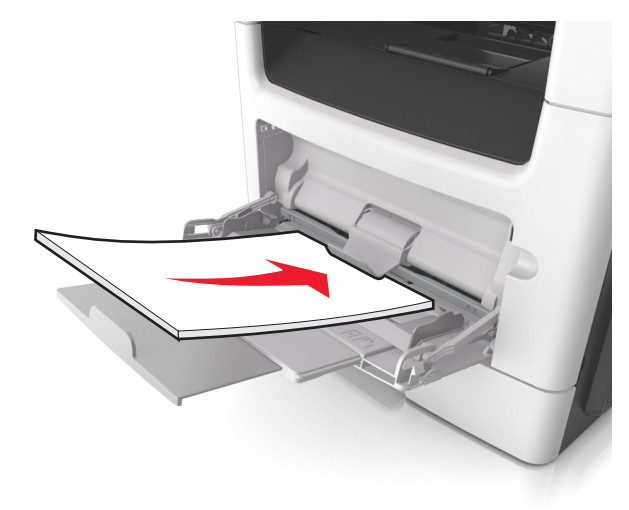

**Uwaga:** Upewnij się, że prowadnica papieru lekko dotyka krawędzi papieru.

4 Na panelu sterowania drukarki dotknij przycisku *M*, aby usunąć ten komunikat i kontynuować drukowanie. W przypadku modeli drukarek, które nie są wyposażone w ekran

dotykowy, wybierz opcje Dalej > OK >Usuń zacięcie i naciśnij przycisk OK > OK.

## Zacięcie [x] stron, otwórz pokrywę górną automatycznego podajnika. [28y.xx]

**1** Wyjmij wszystkie oryginalne dokumenty z zasobnika ADF.

**Uwaga:** Po wyjęciu stron z zasobnika ADF komunikat zniknie.

2 Otwórz pokrywę automatycznego podajnika dokumentów (podajnika ADF).

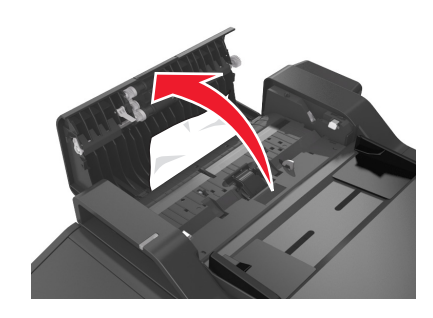

3 Chwyć mocno zacięty papier z obu stron i delikatnie go wyciągnij.

**Uwaga:** Upewnij się, że wszystkie kawałki papieru zostały usunięte.

- 4 Zamknij pokrywę automatycznego podajnika dokumentów.
- 5 Wyrównaj krawędzie oryginalnych dokumentów i umieść te dokumenty w podajniku ADF, a następnie dostosuj położenie prowadnicy papieru.

6 Na panelu sterowania drukarki dotknij przycisku , aby usunąć ten komunikat i kontynuować drukowanie. W przypadku modeli drukarek, które nie są wyposażone w ekran

dotykowy, wybierz opcje Dalej > OK >U

>Usuń zacięcie i

naciśnij przycisk OK >